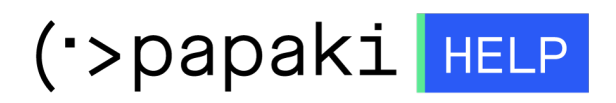

Γνωσιακή βάση > Backup/Restore > Λήψη των αρχείων backup της σελίδας

Λήψη των αρχείων backup της σελίδας
 - 2022-11-18 - Backup/Restore

Με την συγκεκριμένη υπηρεσία, μπορείτε να κατεβάσετε τα Backup των αρχείων μίας σελίδας, τοπικά στον υπολογιστή σας.

1. Συνδεθείτε στο <u>Control Panel</u> του Papaki.

GR EN

## Είσοδος Μέλους

Εάν είστε ήδη μέλος στο Papaki, συμπληρώστε το Όνομα Χρήστη και τον Κωδικό.

Email/Username

Κωδικός

Είσοδος

<u>Υπενθύμιση Κωδικού</u>

2. Στην ενότητα **Πακέτα Hosting**, κάντε click στο πακέτο φιλοξενίας προς επαναφορά.

| Βρίσκεστε Εδώ: Κεντρική Σελίδα Διαχείρισης Πακέτα Hosting |                                                                                 |                |              |           |             |
|-----------------------------------------------------------|---------------------------------------------------------------------------------|----------------|--------------|-----------|-------------|
| ΤΑ ΠΡΟΪ́ΟΝΤΑ ΜΟΥ                                          | CIAKETA HOSTING Συνολικά πακέτα hosting: 5 ΑΓΟΡΑΣΕ ΕΝΑ ΠΑΚΕΤΟ WEB HOSTING ΤΩΡΑΙ |                |              |           |             |
| Domains                                                   | Εμφάνιση: Ενεργά πακέτα                                                         | Hosting 🗸      | Αναζή        | ίτηση:    | ANAZHTHEH   |
| 📚 Πακέτα Hosting                                          | Φιλοξενογμενο Domain                                                            | Πακέτο Hosting | Λήξη         | Κατάσταση | Λειτουργίες |
| 🙆 SSL Πιστοποιητικά                                       | 38,                                                                             | Small - Linux  | 14/06/2023 💙 | Ενεργό    | 🛦 🗗 C       |

Στο επάνω μέρος του control panel σας, εντοπίστε την Υπηρεσία
 Backup/Restore και κάντε click στο αντίστοιχο εικονίδιο.

| ΔΙΑΧΕΙΡΙΣΗ ΗΟS | TING     | Αναζι                 | ήτηση άλλου do        | omain: Γράψτε το do        | omain σας        | → ΔΙΑΧΕΙΡΙΣΗ      |
|----------------|----------|-----------------------|-----------------------|----------------------------|------------------|-------------------|
|                |          |                       |                       | Ημερομηνία Λ               | ήξης: 14/06/2023 | <u>(Ανανέωση)</u> |
| t              | 2        | ×                     | X                     | •                          |                  |                   |
| Αναβάθμιση     | Ανανέωση | Επαναποστολή<br>Email | Διαχείριση<br>Hosting | Υπηρεσία<br>Backup/Restore |                  |                   |

4. Επιλέξτε κατά σειρά: **Επαναφορά >> Backup Αρχείων**. Θα εμφανιστεί μία λίστα με τα ημερήσια Backup του πακέτου σας. Εντοπίστε την ημερομηνία με το Backup που επιθυμείτε να κατεβάσετε τα αρχεία και κάντε click στον αντίστοιχο κίτρινο φάκελο με το όνομα **Browse**.

| Υπηρεσ | ία Backu | p/Restore |
|--------|----------|-----------|
|--------|----------|-----------|

| A -                          |                                                                                      |                                                                                                    |                        |                                |
|------------------------------|--------------------------------------------------------------------------------------|----------------------------------------------------------------------------------------------------|------------------------|--------------------------------|
| Eπ                           | ταναφ                                                                                | ορά                                                                                                    |                        | 4                              |
| τό εδώ<br>τάστασ             | μπορείτε<br>η.                                                                       | να κάνετε επαναφορά των αρχείων κ                                                                                                    | αι Βάσεων Δεδομένων τα | ου site σας σε μιά προηγούμενη |
| <u>στορικό</u>               | Επαναφο                                                                              | <u>ρών (τελευταίων 3 ημερών)</u>                                                                                                    |                        |                                |
| к                            | ατάσταση                                                                             |                                                                                                    | Ενέργεια               | Ημερομηνία<br>Backup           |
| Δ                            | εν έχει γίνει                                                                        | καμία ενέργεια                                                                                                    |                        |                                |
| <ul> <li>Ενέργειε</li> </ul> | ες ανα σελίδα                                                                        |                                                                                                    |                        | 🛛 🗸 Σελίδα 🔟 απο 1 🕨           |
|                              | _                                                                                    |                                                                                                    |                        |                                |
|                              | Server B                                                                             | ackup Manager SE                                                                                                    |                        | 🛦 Welcome, 👻                   |
| Reco                         | Server E                                                                             | ackup Manager SE<br>s with Plesk data for user                                                                                                   |                        | ♠ Welcome, 🗣                   |
| Reco                         | Server B<br>very point                                                               | s with Plesk data for user                                                                                                    |                        | ▲ Welcome, –                   |
| Reco                         | Server E<br>very point<br>Id<br>522                                                  | s with Plesk data for user Created On November 18, 2022 1:40:14 AM                                                                               | CET                    | ▲ Welcome, –                   |
| Reco                         | Server E<br>very point<br>Id<br>522<br>521                                           | ackup Manager SE         s with Plesk data for user         Created On         November 18, 2022 1:40:14 AM         November 17, 2022 1:40:04 AM | CET<br>CET             | ♦ Welcome, -                   |
| Reco<br>><br>>               | Server B           very point           id           522           521           520 | Created On         November 18, 2022 1:40:14 AM         November 17, 2022 1:40:04 AM         November 16, 2022 1:40:12 AM                        | сет<br>сет<br>сет      | Welcome,                       |

8

5. Κάντε διπλό κλικ επάνω στο **Home**.

| ro         | wse Recovery Point                   |                 |         |                |
|------------|--------------------------------------|-----------------|---------|----------------|
| <b>0</b> U | P Restore Selected Download Selected | Send Selected t | o Agent | Location       |
|            | Name                                 | Attributes      | Size    | Modify Tim     |
|            | ■home                                |                 |         | Nov 17, 2022   |
|            | mail                                 |                 |         | Nov 17, 2022 🛓 |
|            | Email                                |                 |         | Nov 17, 2022 🛓 |
|            | mail                                 |                 |         | Nov 17, 2022 🛓 |

5. Επιλέξτε το **Root** φάκελο που επιθυμείτε να κατεβάσετε τοπικά και που αντιστοιχεί στο site σας (στο παράδειγμα μας, είναι ο .cache) και κάντε κλικ στην

## επιλογή **Download Selected**.

| rov  | vse Recover      | y Point           |                   |             |             |      |
|------|------------------|-------------------|-------------------|-------------|-------------|------|
| O Up | Restore Selected | Download Selected | 2<br>Send Selecte | ed to Agent | Location    | home |
|      | Name             | •                 | Attribute         | Size        | Modify Ti   |      |
|      | D.bash_history   |                   | -rw               | 377 bytes   | Nov 15, 202 | ±    |
|      | .cache           |                   | drwxr-xr-x        |             | Sep 26, 202 | ±    |
|      |                  |                   | drwyrwy_y         |             | Sep 16, 202 | *    |

6. Στο παράθυρο που θα εμφανιστεί επιλέξτε **Download**.

| Download sto                                                                                    | red files                                                                                                    | × |
|-------------------------------------------------------------------------------------------------|----------------------------------------------------------------------------------------------------|---|
| <ul> <li>Introduction</li> <li>File Type</li> <li>Download Filename</li> <li>Summary</li> </ul> | Introduction<br>This wizard will guide you through the necessary steps to<br>download the data from your backups.<br>You will need to select a file type, specify file type options,<br>and set the filename of the download. |   |
|                                                                                                 | Back Next Ocancel Downloa                                                                                                    | d |

7. Θα ξεκινήσει η λήψη του αρχείου τοπικά στον υπολογιστή σας.